## Typing Diacritics (accents) in French -Macintosh

*Typing in international characters is the same for all Macintosh applications, including the operating system.* 

| To produce                                    | Follow these steps                                                                                                    |
|-----------------------------------------------|----------------------------------------------------------------------------------------------------|
| à, è                                          | <ol> <li>Hold down the <i>option</i> key, and type an ` (accent grave).</li> <li>Let go of the keys (don't hold them down for step 3)</li> </ol>  |
|                                               | <ol> <li>2. Let go of the keys (don't hold them down for step 5).</li> <li>3. Type the vowel over which you want the accent to appear.</li> </ol> |
| À, È                                          | Hold the <i>Shift</i> key down in step 3 above.                                                                                                   |
| é                                             | 1. Hold down the <i>option</i> key, and type an $e$ (the letter $e$ ).                                                                            |
|                                               | 2. Let go of the keys (don't hold them down for step 3).                                                                                          |
|                                               | 3. Type the vowel over which you want the accent to appear.                                                                                       |
| É                                             | Hold the <i>Shift</i> key down in step 3 above.                                                                                                   |
| â, ê, î, ô, û                                 | 1. Hold down the <i>Option</i> key, and type an <i>I</i> (the letter <i>I</i> ).                                                                  |
|                                               | 2. Let go of the keys (don't hold them down for step 3).                                                                                          |
|                                               | 3. Type the vowel over which you want the circumflex to appear.                                                                                   |
| $\hat{A}, \hat{E}, \hat{I}, \hat{O}, \hat{U}$ | Hold the <i>Shift</i> key down in step 3 Above.                                                                                                   |
| ä, ë, ï, ö, ü                                 | 1. Hold down the <i>Option</i> key, and type a $u$ (the letter $u$ ).                                                                             |
|                                               | 2. Let go of the keys (don't hold them down for step 3).                                                                                          |
|                                               | 3. Type the vowel over which you want the umlaut to appear.                                                                                       |
| Ä, Ë, Ï, Ö, Ü                                 | Hold the <i>Shift</i> key down in step 3 Above.                                                                                                   |
| æ                                             | Hold down the <i>Option</i> key, and type a $\ddot{e}$ (a single quotation mark).                                                                 |
| Æ                                             | Hold down the <i>option</i> and <i>Shift</i> keys, and type a <i>ë</i> (a single quotation mark).                                                 |
| œ                                             | Hold down the <i>Option</i> and <i>Shift</i> key, and type a q (the letter q)                                                                     |
| Œ                                             | Hold down the Option key, and type a                                                                                                    |
| ç                                             | Hold down the <i>Option</i> key, and type a $c$ (the letter $c$ ).                                                                                |
| Ç                                             | Hold down the <i>option</i> and <i>Shift</i> keys, and type a $c$ (the letter $c$ ).                                                              |